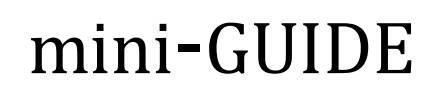

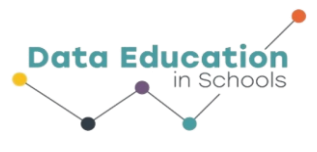

# Export Data from Capstone into Microsoft Excel (or any spreadsheet application)

### What will this mini-Guide show you how to do?

You will export data from Capstone (for example, temperature data recorded using the Pasco Weather Sensor) into a spreadsheet application such as Microsoft Excel.

## Step 1:

In Capstone, **o**pen the graphed data from your experiment.

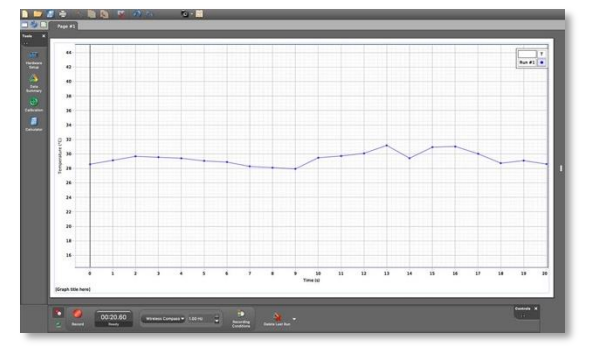

# Step 2:

Click 'File' in the main menu and click 'Export Data...'

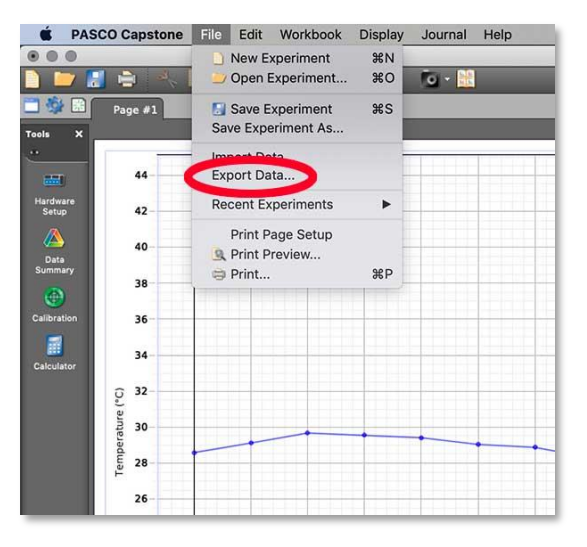

### Step 3:

All the recorded data appears in a table. Click 'Export Format' and select 'Comma Separated Values' to create a .csv file.

Click the 'Export as File' button at the bottom left of the screen

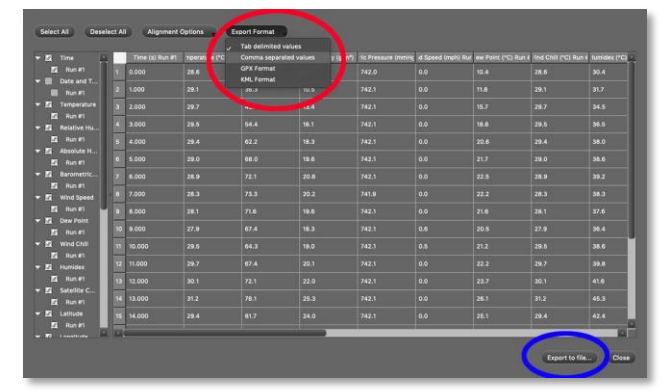

# Information 🗟 💿 At A Glance

# mini-GUIDE

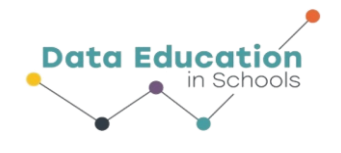

## Step 4:

Open Excel and go to 'File'....'Open'

|  | AL CLASSING | int india por | OUT FORM | and parts | Billiothan an<br>Ling Mapo<br>Wapter Graph | in solution<br>in solution<br>in so | Book) - Sood<br>DMSLater<br>D - M - Book<br>M - B - Pook<br>D | ACROBAT<br>Tore Cal<br>G Same | La King<br>Lan Way<br>Lan Lan | ice Lineatine H | gentes las |
|--|-------------|---------------|----------|-----------|--------------------------------------------|----------------------------------------------------------------------------------------------------|---------------------------------------------------------------|-------------------------------|-------------------------------|-----------------|------------|
|  | <u> </u>    | ¢ 0           | 1        | 1 6       |                                            |                                                                                                    | ×                                                             | . M.                          | N                             | 0 P             | Q.         |
|  |             |               |          |           |                                            |                                                                                                    |                                                               |                               |                               |                 |            |

### Step 5:

Find the data file you just exported and double-click it.

|               |                                                                                                    | -Boot - boot                                                                                                    |
|---------------|----------------------------------------------------------------------------------------------------|----------------------------------------------------------------------------------------------------|
| -             | Open                                                                                                    |                                                                                                    |
|               | G. Barrari Mandhanaki                                                                                                    | Personal Annual Annual An |
| Chan.         | Grandina                                                                                                    | exported data Zow                                                                                                    |
| San<br>Jacobs | CneDrive                                                                                                    | Destruction Destruction Destruction Destruction                                                                                                    |
| Sarran Adda   | Computer                                                                                                    | Description of products with ATP formatution                                                                                                    |
| Rive          | Add a Place                                                                                                    | Crost bidder1.1.x/s<br>D + Dealing this have ad computer + File from Dealing + Ter other dealing (buff + The                                                                                                    |
| Date          | 110 C 110 C | Updated cross bidder 12.182017.os                                                                                                    |
| laport        |                                                                                                    | Exported ISE voltage data bit<br>Destroy                                                                                                    |
| -             |                                                                                                    | AVVA. onder with OB RASPOIT sensorsalisk<br>Desize                                                                                                    |
| -             |                                                                                                    | Data from Capitone file with SPARGue dataxtor<br>Destrue                                                                                                    |
| Options       |                                                                                                    | eported mil/66 data3.cv Destree                                                                                                    |
|               |                                                                                                    | esported mill ISE data2.cov                                                                                                    |
|               |                                                                                                    | ExpectedData.brt<br>C + Outra + Inpublical + Dependicali                                                                                                    |
|               |                                                                                                    | PS-2116A warranty expensive.ctox<br>Destroy                                                                                                    |
|               |                                                                                                    | Distance Bichard Freebam.com                                                                                                    |
|               |                                                                                                    | Stress strain exported data bit<br>tealog                                                                                                    |
|               |                                                                                                    | data for demo showing how to get rid of blank cellubet                                                                                                    |

### Step 6:

Your data set will appear in the spreadsheet.

[Capstone gathers a range of data types, so if you want to see only temperature data in your spreadsheet, you will have to select all the other columns of data and delete them]

### Step 7:

If the data does not display properly in the spreadsheet (for example, if some data appears as a set of hashes, as in the image here), then you can double-click the right edge of a column (as highlighted by the red elipses) to extend each column to a width that properly displays the content)<sup>1</sup>

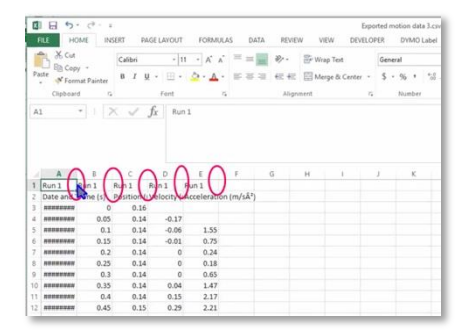

<sup>1</sup> All content comes from <u>https://www.pasco.com/products/sensors/environmental/ps-3209</u> <u>https://www.pasco.com/products/software/capstone</u>

# Information 🗟 💿 At A Glance